# **Customer Services**

### 1. Request Cheque Book

Cheque Book Request enables customers to independently and efficiently request a new cheque book through the internet banking service.

• To make a Cheque book request, navigate to Customer Services >> Cheques>> Request Cheque Book.

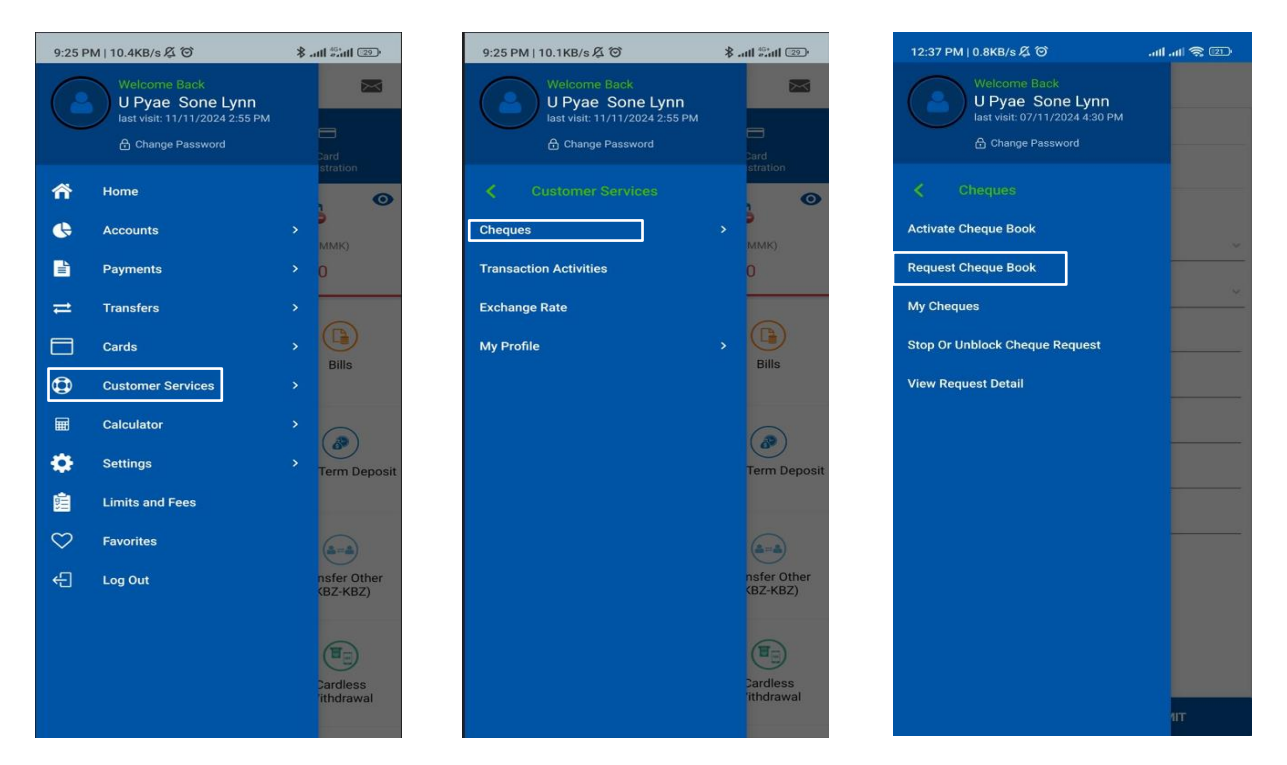

- To make Cheque Book Request with "Branch Pickup" Option:
- (1) Account Number : Select the bank account to make a request.
- (2) Cheque Book Option : Choose the number of cheque leaves.
- (3) Mode of Delivery : Choose Delivery Mode to get the requested cheque book (Branch PickUp).
- (4) Region : (Branch PickUp) Select the auto populated Region.
- (5) Bank Branch : (Branch PickUp) Select the auto populated branch.
- (6) Bank Address : (Branch PickUp) Address of the selected branch.
- (7) Cheque Fees : Charges for Cheque leave fee and stamp duty fee.

#### HOW TO REQUEST, ACTIVATE & VIEW CHEQUE BOOK

**Remark**: No. (4), (5), and (6) will automatically display the available branches upon selecting the Mode of Delivery (Branch). Ensure all fields are completed to proceed.

| 8:27 PM   0.9KB/s 🖧 🏵 👌 | e 🗊 🥱 III. III. | 12:37               | PM   1.9KB/s 🖧 🞯              | ى 😒 الە. الە.   |
|-------------------------|-----------------|---------------------|-------------------------------|-----------------|
| < CHEQUE BOO            | OK REQUEST      | <                   | CHEQUE BO                     | OOK REQUEST     |
|                         |                 | Account N<br>206101 | Number<br>20602635001         |                 |
| Select Account          | ~               | Cheque B<br>Cheque  | ook Option<br>Book With 10 Le | aves            |
| Cheque Book Option      | <u> </u>        | 🖲 Bra               | inch C                        | Courier Service |
|                         |                 | City                |                               | ~               |
|                         |                 | Bank Br             | ranch                         | ~               |
|                         |                 | Bank A              | ddress                        |                 |
|                         |                 | Cheque F<br>1050.0  | Fees<br>10                    |                 |
|                         |                 |                     |                               |                 |
|                         |                 |                     |                               |                 |
|                         |                 |                     |                               |                 |
|                         |                 |                     |                               |                 |
|                         |                 |                     |                               |                 |
|                         |                 |                     |                               |                 |
|                         |                 |                     |                               |                 |
| BACK                    | SUBMIT          |                     | BACK                          | SUBMIT          |

- To make Cheque Book Request with "Courier Service" Option:
- (1) Account Number : Select the account to make a request.
- (2) Cheque Book Option : Choose the number of cheque leaves.
- (3) Mode of Delivery : Choose Delivery Mode to get the requested cheque book (Courier Service)
- (4) Region : (Courier Service) Select the auto populated region.
- (5) Township : (Courier Service) Select one of the auto populated township.
- (6) Address : (Courier Service) Type the full address to be delivered.
- (7) Receiver's Name : Type the full name of the receiver.
- (8) Receiver's Phone Number: Type the mobile number of the receiver.
- (9) Cheque Fees : Charges for Cheque leave fee and stamp duty fee.
- (10) Delivery Fees : Charges of the delivery by township.

## HOW TO REQUEST, ACTIVATE & VIEW CHEQUE BOOK

**Remark:** No. (4) and (5) will automatically display the available service areas upon selecting the Mode of Delivery (Courier Service). Ensure all fields are completed, and click "Submit".

| 8:27 PM   0.9KB/s 🆧 🗇 👌 | att att 🔶 💷 | 12:37 P              | M   3.0KB/s 🖧 🞯                                                                   | att att 📚 💷     |
|-------------------------|-------------|----------------------|-----------------------------------------------------------------------------------|-----------------|
| < CHEQUE BOOK           | REQUEST     | <                    | CHEQUE BO                                                                         | OK REQUEST      |
|                         |             | Account No. 2061012  | mber<br>20602635001                                                               |                 |
| Select Account          | ~           | Cheque Bo<br>Cheque  | ok Option<br>Book With 10 Lea                                                     | aves            |
| Cheque Book Option      | ×           | O Bran               | ch 🤇                                                                              | Courier Service |
|                         |             | City                 |                                                                                   | ~               |
|                         |             | Townshi              | p                                                                                 | ~               |
|                         |             | Address              | 3                                                                                 |                 |
|                         |             | Receive              | r's Name                                                                          |                 |
|                         |             | Receive              | r's Phone Numbe                                                                   | r               |
|                         |             | Cheque Fe<br>1050.00 | es<br>)                                                                           |                 |
|                         |             | Delivery             | Address Receiver's Name Receiver's Phone Number Cheque Fees 1050.00 Delivery Fees |                 |
|                         |             |                      |                                                                                   |                 |
|                         |             |                      |                                                                                   |                 |
|                         |             |                      |                                                                                   |                 |
|                         |             |                      |                                                                                   |                 |
| BACK                    | SUBMIT      |                      |                                                                                   | SUBMIT          |

• Please check the details in the Verify Screen. Then "Submit" to proceed

| 4:32 PM   3                            | .9KB/s 及 🛈 🖄  | 📼 ጽ In. In. *                        |
|----------------------------------------|---------------|--------------------------------------|
| < CI                                   | HEQUE BOOK RI | EQUEST - VERIFY                      |
| 219137206                              | 502635001     |                                      |
| Cheque Book (                          | Option        |                                      |
| Mode of Delive<br>Bank Brane           | ery<br>ch     |                                      |
| Bank City<br>YANGON                    |               |                                      |
| Bank Branch<br>KANNAR R                | OAD           |                                      |
| Bank Address<br>NO.53,COF<br>SUN PET S | NER OF MERCH  | HANT STREET AND BO<br>WNSHIP, YANGON |
| Cheque Fees 2100.00                    |               |                                      |
|                                        |               |                                      |
|                                        |               |                                      |
|                                        |               |                                      |
|                                        |               |                                      |
|                                        |               |                                      |
|                                        |               |                                      |
|                                        |               |                                      |
|                                        |               |                                      |
| CI                                     | HANGE         | SUBMIT                               |

• Enter the OTP. Once entered, the process will be completed. You will then see the details for either pickup or doorstep delivery, including the estimated lead time.

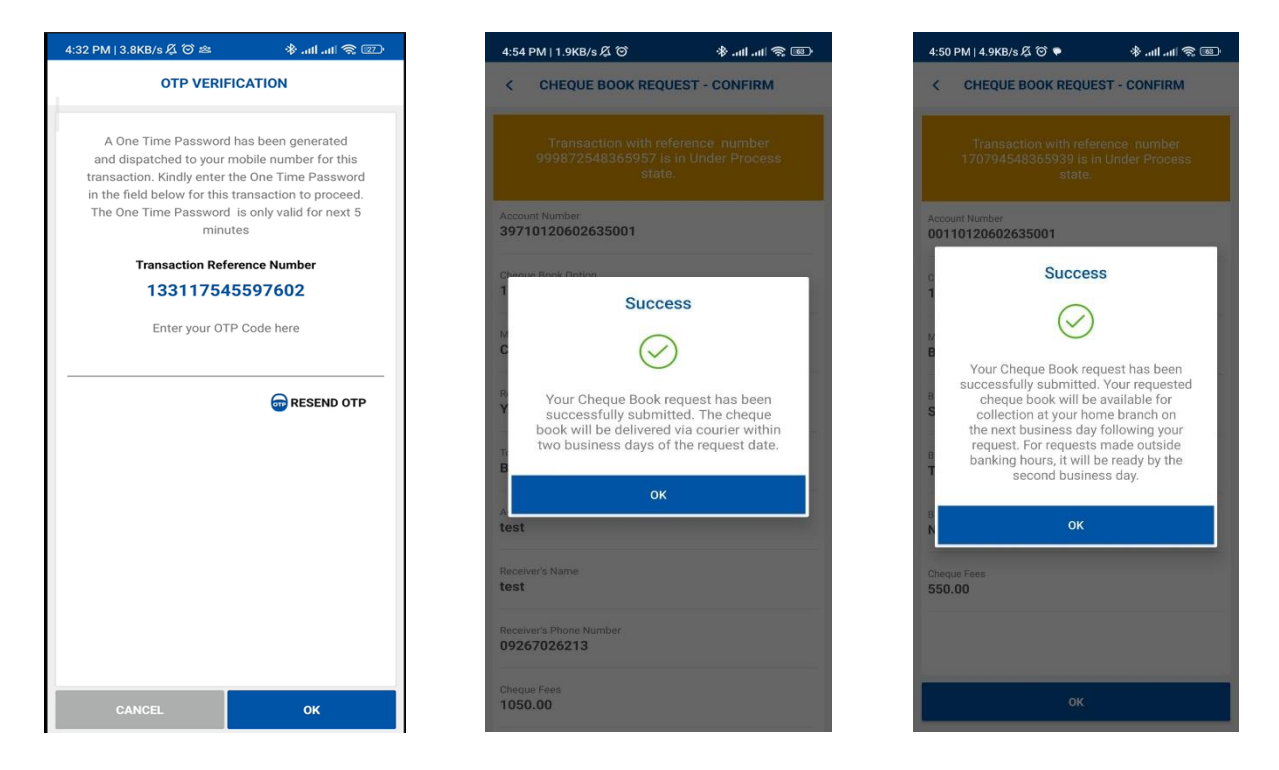

### 2. Activate Cheque Book

Activate Cheque Book is to activate the requested cheque book through the internet banking service after receiving the cheque book.

• To make Cheque book request, navigate to Customer Services >> Activate Cheque Book

| 9:25         | PM   10.4KB/s 🔏 🌀                                                  | 💿 hh.* hh. *            | 9:25 PM   10.1KB/s                                                                    | ant Sant 😰              |   | 12:37 PM   0.8KB/s 吳 谷                                                                  | 😤 III. III. |
|--------------|--------------------------------------------------------------------|-------------------------|---------------------------------------------------------------------------------------|-------------------------|---|-----------------------------------------------------------------------------------------|-------------|
| C            | Welcome Back<br>U Pyae Sone Lynn<br>last visit: 11/11/2024 2:55 PM | Card<br>Sard            | Welsome Back<br>U Pyae Sone Lynn<br>last vistr: 11/11/2024 2:55 PM<br>Change Password |                         |   | Welcome Back<br>U Pyae Sone Lynn<br>last visit: 07/11/2024 4:30 PM<br>A Change Password |             |
| ñ            | Home                                                               |                         | Customer Services                                                                     | . 0                     |   |                                                                                         |             |
| G            | Accounts                                                           | > MMK)                  | Cheques                                                                               | ммк)                    |   | Activate Cheque Book                                                                    |             |
|              | Payments                                                           | <b>&gt;</b> 0           | Transaction Activities                                                                |                         |   | Request Cheque Book                                                                     |             |
| ₽            | Transfers                                                          | •                       | Exchange Rate                                                                         |                         |   | My Cheques                                                                              |             |
|              | Cards                                                              | > Dillo                 | My Profile                                                                            | > D                     |   | Stop Or Unblock Cheque Request                                                          |             |
| ٩            | Customer Services                                                  | > Dills                 |                                                                                       | Dins                    |   | View Request Detail                                                                     |             |
|              | Calculator                                                         | <b>`</b>                |                                                                                       |                         |   |                                                                                         |             |
| ٠            | Settings                                                           | > Term Deposit          |                                                                                       | Term Deposit            | t |                                                                                         |             |
| â.           | Limits and Fees                                                    |                         |                                                                                       |                         |   |                                                                                         |             |
| $\heartsuit$ | Favorites                                                          | (a-a)                   |                                                                                       | (a=a)                   |   |                                                                                         |             |
| æ            | Log Out                                                            | nsfer Other<br>(BZ-KBZ) |                                                                                       | nsfer Other<br>(BZ-KBZ) |   |                                                                                         |             |
|              |                                                                    |                         |                                                                                       |                         |   |                                                                                         |             |
|              |                                                                    | E                       |                                                                                       | E                       |   |                                                                                         |             |
|              |                                                                    | Cardless<br>lithdrawal  |                                                                                       | Cardless<br>Tithdrawal  |   |                                                                                         |             |
|              |                                                                    |                         |                                                                                       |                         |   |                                                                                         | 4IT         |

- To make Activate Cheque Book:
- (1) Select Bank Account Number : Select an account to activate the cheque book.
- (2) Enter First Cheque Leave Number: Enter the first cheque leave number to activate.
- After entering the required information, click "Activate".

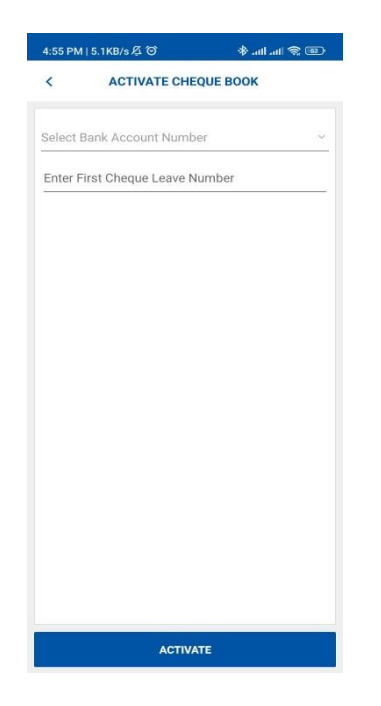

• Enter OTP. And the cheque book is successfully activated and can start using it.

| 4:32 PM   3.8KB/s 及 🗑 🛎                                                    | 📼 🕫 lin. lin. 🌾                                           | 4:5        | 5 PM   4.4KB/s 及 🕅             | 奈 In. In. ♦             |
|----------------------------------------------------------------------------|-----------------------------------------------------------|------------|--------------------------------|-------------------------|
| OTP VERIFICA                                                               | ΓΙΟΝ                                                      | <          | ACTIVATE CHEQUE B              | OOK - CONFIRM           |
| A One Time Password has<br>and dispatched to your mobi                     | been generated<br>le number for this<br>Ine Time Password |            |                                |                         |
| in the field below for this trans<br>The One Time Password is o<br>minutes | saction to proceed.<br>nly valid for next 5               | Acc<br>397 | ount Number<br>710120602635001 |                         |
| Transaction Reference                                                      | e Number                                                  | Firs       | Cheque Leave Number            |                         |
| 13311754559                                                                | 97602                                                     | 000        | 001                            |                         |
| Enter your OTP Co                                                          | de here                                                   |            | Succe                          | SS                      |
|                                                                            |                                                           |            | C                              |                         |
|                                                                            |                                                           |            | C                              | )                       |
|                                                                            | RESEND OTP                                                |            | You have successfu<br>cheque b | lly activated the look. |
|                                                                            |                                                           |            | ок                             |                         |
|                                                                            |                                                           |            |                                |                         |
|                                                                            |                                                           |            |                                |                         |
|                                                                            |                                                           |            |                                |                         |
|                                                                            |                                                           |            |                                |                         |
|                                                                            |                                                           |            |                                |                         |
|                                                                            |                                                           |            |                                |                         |
| CANCEL                                                                     | OK                                                        |            | ок                             |                         |

### 3. View Request Detail

- View Request Detail is to view the details of the requested cheque book through the internet banking service.
- To make Cheque book request, navigate to Customer Services >> View Request Detail

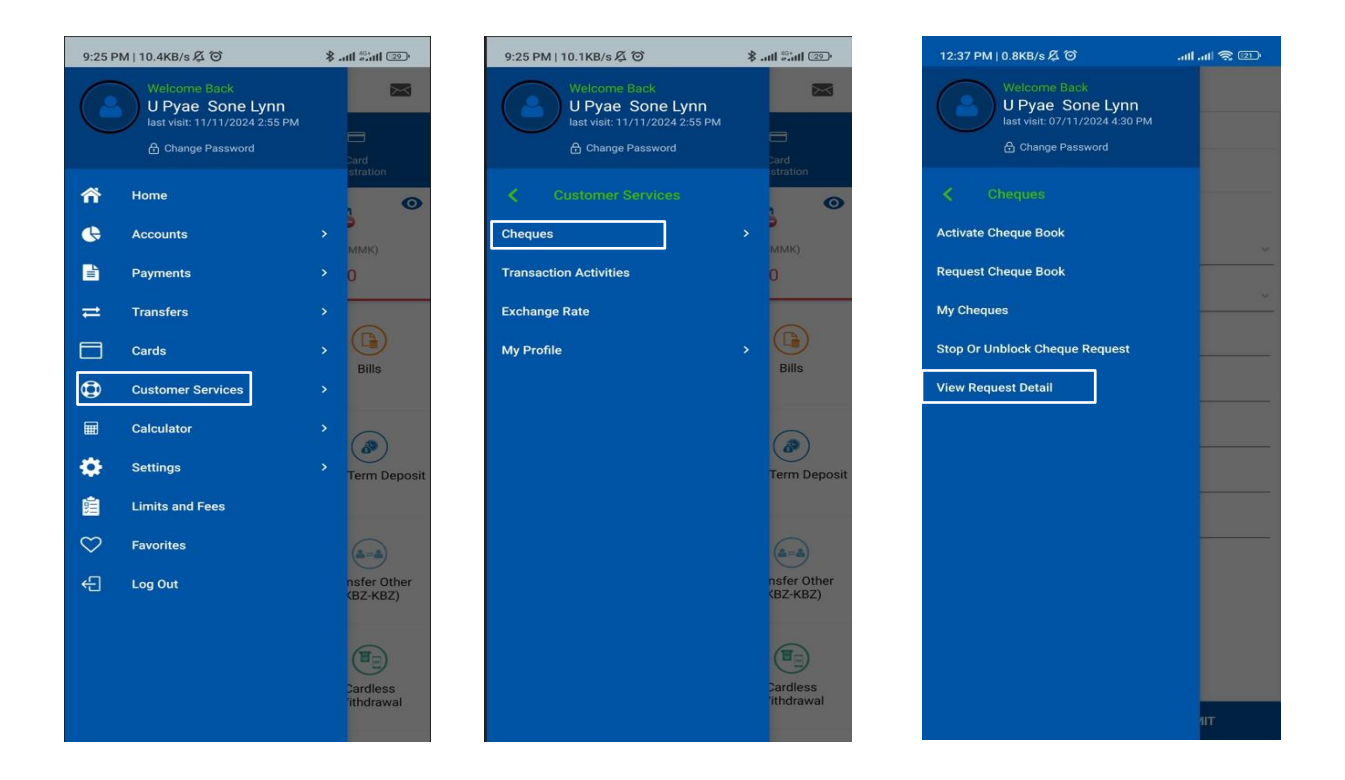

- To make View Request Detail:
- (1) From Date : Choose the start date of the check request from the calendar.
- (2) To Date : Choose the end date of the check request from the calendar.
- (3) Account Number : Choose the account number of the requested cheque.
- (4) Cheque Book Status: Choose the status of the cheque book.

Remark: Please Select at least one criteria for view request detail.

- Click "Search".
- Then, choose one of the cheque book orders, and click on it to view the details.

**Remark:** If the status is "Requested," it needs to be changed to "Delivered" by activating the cheque book via the "Activate Cheque Book" menu to make it usable.

| 8:28 PM   13.1KB/s                 | ath ath 📚 💷 | 4:55 PM   3.3KB/s 危 (で) 参。          | atl .atl 🕏 |
|------------------------------------|-------------|-------------------------------------|------------|
| < VIEW REQUEST DETAIL              |             | < VIEW REQUEST DETAIL               |            |
|                                    |             | Account Number<br>20610120602635001 |            |
| :: From                            |             | Character Terrar                    |            |
|                                    |             | MICR                                |            |
| То                                 |             | No. of Cheque Leaves                |            |
|                                    |             | 10                                  |            |
| Select Bank Account Number         | ~           | Cheque Fees                         |            |
|                                    |             | 1,050.00                            |            |
| Cheque Book Status                 | ~           | Delivery Fees                       |            |
|                                    |             | 2,500.00                            |            |
| SEARCH                             |             | Region<br>YANGON                    |            |
| heque Book Order                   |             | Township                            |            |
| Requested Date : 11-10-2024        |             | Ahlone                              |            |
| Account Number : 20610120602635001 |             | Address                             |            |
| 10000111101120010120002000001      |             | test                                |            |
| No. of Cheque Leaves : 10          |             | Contact Name                        |            |
| Request Status : Requested         |             | test                                |            |
|                                    | 4           | Contact Number<br>05365665          |            |
|                                    |             |                                     |            |
|                                    |             | Status                              |            |
| Requested Date : 11-10-2024        |             | Requested                           |            |
| Account Number : 20610120602635001 |             | Requested                           |            |

Please kindly contact to KBZ Call Center if you would like to know more information. Or you may also send and query via email.

Email : <u>customer\_service@kbzbank.com</u>

KBZ Call Center number: 09951018555

#KBZBank #KBZOnlineBanking